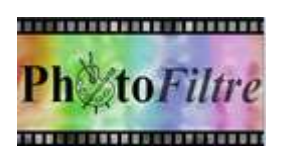

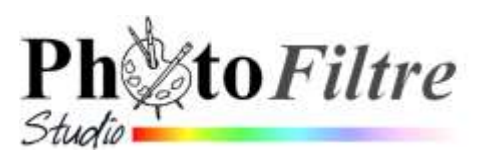

# Les différentes possibilités d'utilisation d'un motif

Les motifs permettent d'agrémenter des images ouvertes dans PhotoFiltre.

Il existe, de nombreuses possibilités pour utiliser un motif dans *PhotoFiltre*7 ou/et *PhotoFiltre Studio* décrites sur cette fiche.

A découvrir aussi, la principale particularité de l'outil Tampon de clonage qui fait l'objet de la Fiche 8\_2

#### **TROUVER DES MOTIFS ?**

- ✓ Des Motifs prédéfinis sont disponibles par défaut dans *PhotoFiltre* dans le sous-dossier *Patterns* (Traduction française : motifs) de l'application.
- ✓ De nombreux **motifs supplémentaires** sont disponibles sur le Web, par exemple :
  - sur le site officiel de PhotoFiltre : http://www.photofiltre-studio.com/addones.htm
  - sur le site de Papy35 :
    - http://www.photofiltregraphic.com/11fournitures/fournitures.htm
- ✓ Des Motifs définis par l'utilisateur sont obtenus sur une image à partir d'une sélection. Cette sélection peut être une image entière ou une sélection particulière obtenue à l'aide de l'un des outils de sélection de la Palette d'outils.

IMPORTANT A SAVOIR : Par la commande *Edition, Utiliser comme motif*, PhotoFiltre garde en mémoire la sélection effectuée tant qu'une autre sélection n'est pas proposée. Pour en disposer, différentes possibilités dont l'activation de la commande : *Edition, Remplir avec le motif* 

#### UTILISER DES MOTIFS.

#### Dans PhotoFiltre il y a 3 façons d'utiliser les motifs :

- I. Avec les boites de dialogue de certaines commandes de *PhotoFiltre*:
  - A Fichier, Nouveau
  - B Image, Encadrement extérieur
  - C Edition, Contour et Remplissage
  - D Filtre, Photomasque
  - E Calque, Nouveau Texte, Effets
- II. Avec l'outil *Remplissage de la Palette d'outils*
- III. Avec les 2 commandes associées : Edition, Utiliser comme motif puis Edition, Remplir avec le motif

#### **APPLICATIONS A L'AIDE D'EXEMPLES**

#### I. Certaines commandes de PhotoFiltre

#### A. Utilisation de la commande : Fichier, Nouveau

Prenons comme exemple la création d'une image dont le fond doit être décoré d'un motif.

Commande : Fichier, Nouveau

Cocher l'option *Motif de fond* pour lancer la fenêtre **Ouvrir** du dossier *Patterns*. **Note** : si cette fenêtre ne s'affiche pas, cliquer sur l'icone dossier à droite.

Cliquer sur le motif souhaité, puis sur *Ouvrir* (ou double-cliquer),

Cliquer sur OK dans la fenêtre Nouveau

Le nouveau document créé est affecté du motif sélectionné.

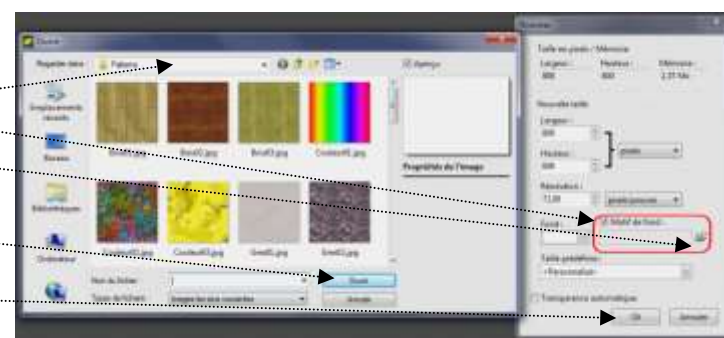

#### B. Utilisation de la commande : Image, Encadrement extérieur

Prenons comme exemple un encadrement extérieur avec motif à réaliser sur l'image **encadr\_ext.jpg**. Cette image est à télécharger sur la page **http://www.bricabracinfo.fr/Banque/thumb.html**.

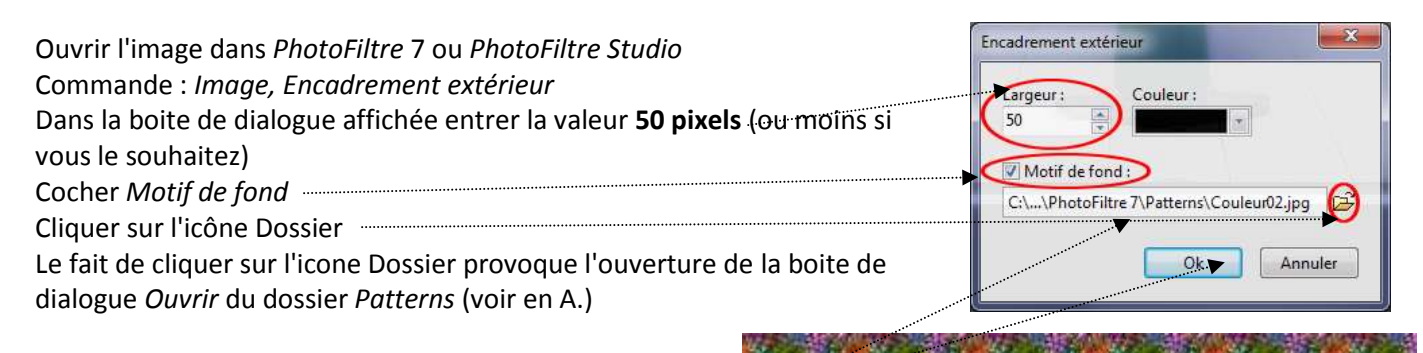

Choisir un motif.

Dans notre exemple nous avons choisi Couleur02.Jpg

Cliquer sur le bouton OK

Voir le résultat ....

**IMPORTANT** : I

Les dimensions de l'image d'origine ont changé. Les proportions ne sont plus dans le rapport 4/3 d'origine du fait de l'ajout de la bordure extérieure à l'image.

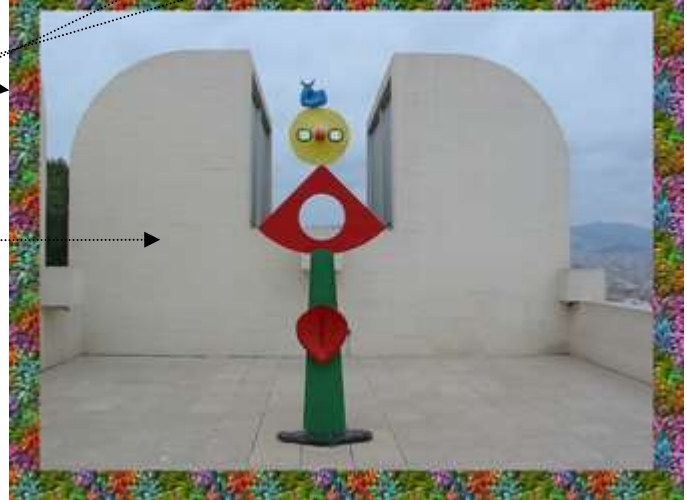

## C. Utilisation de la commande : Edition, Contour et remplissage

Prenons comme exemple une image à fond blanc sur lequel on souhaite insérer un dessin décoré par un motif.

Créer un nouveau document par la commande : Fichier, Nouveau Conserver la couleur blanche sélectionnée par défaut (ou en choisir une autre si tel est votre souhait) Cliquer sur OK dans la fenêtre Nouveau

Le nouveau document est affecté de la couleur de fond qui a été choisie

Sélectionner l'outil de sélection et dessiner une forme sur ce document.

| Commande : Edition, Contour et remplissage                               |
|--------------------------------------------------------------------------|
| Cocher Remplir                                                           |
| Cocher Motif de remplissage                                              |
| Cliquer sur l'icone dossier pour afficher la boite de dialogue Ouvrir du |
| dossier Patterns                                                         |
| Sélectionner un motif                                                    |
| Cliquer sur Ouvrir                                                       |
| Cliquer sur OK                                                           |

#### D. Utilisation de la commande : Filtre, Photomasque

*Extrait du Manuel de l'utilisateur : Le paramètre [Motif de remplissage]* permet de choisir un motif pour le remplissage (en association avec le masque).Ce paramètre est disponible uniquement pour le mode [Motif].

Prenons comme exemple l'image *encadr\_ext.jpg*.

Cette image est à télécharger sur la page http://www.bricabracinfo.fr/Banque/thumb.html.

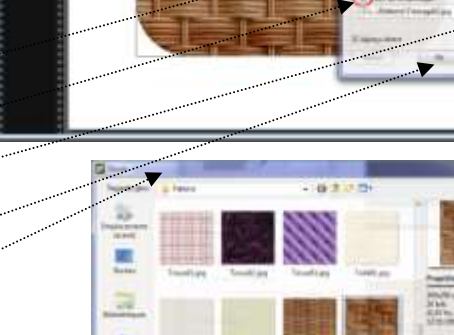

Ouvrir l'image dans *PhotoFiltre* 7 ou *PhotoFiltre Studio* Commande : *Filtre, Photomasque* Sélectionner un masque en cliquant sur l'icône dossier (1) pour ouvrir la fenêtre *Ouvrir* du dossier *Masks* Sélectionner un masque Sélectionner le *Mode Motif* (2) Cocher : *Etirer le masque* (3)

Cliquer sur l'icône dossier (4) pour ouvrir la fenêtre *Ouvrir* du dossier *Patterns* Sélectionner un motif Cocher *Aperçu direct* (5) pour afficher l'effet obtenu Si l'Aperçu vous convient cliquer sur OK

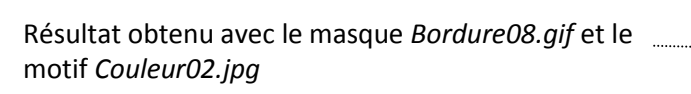

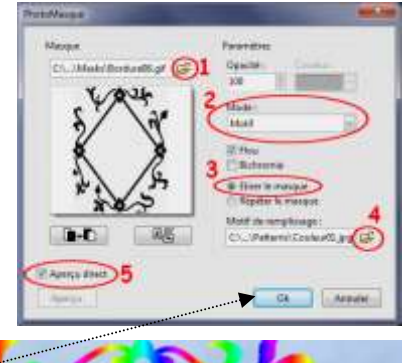

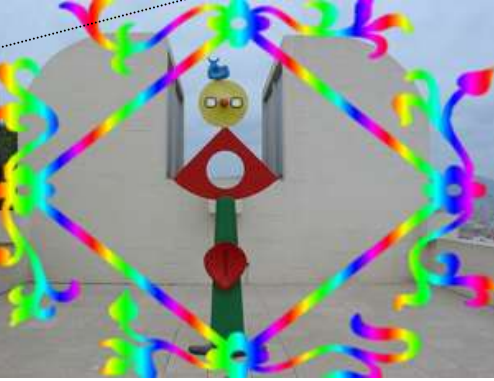

Motif

### E. Utilisation de la commande : Calque, Nouveau, Texte, Effets

| Prenons comme exemple une image à fond blanc sur lequel on souhaite i            | nsérer 🚬 🚰 🥽                                                                                                    |
|----------------------------------------------------------------------------------|----------------------------------------------------------------------------------------------------|
| du texte avec un motif.                                                          |                                                                                                    |
| Commande : Fichier, Nouveau                                                      | And Average Apple                                                                                                    |
| Conseil : créer une image de 800 sur 400 pix <u>els</u>                          | Mart Arge                                                                                                    |
| Commande : Calque, Nouveau, Texte:                                               | Carante and 1                                                                                                    |
| Dans l'onglet Texte :                                                            | ADY:                                                                                                    |
| Saisir le texte à insérer (1). Choisir la police (2) et sa taille (3).           | 1                                                                                                    |
| Cocher : Gras (4)                                                                | Teldinastandarka hirana sastan J (4 Lanaka                                                                                                    |
| Dans notre exemple :                                                             | here and the second second sec |
| - police : Comic sans MS                                                         | Annual St. Annual Annual                                                                                                    |
| - Taille : 72                                                                    | T Longaria                                                                                                    |
| Cliquer sur l'onglet Effets (5)                                                  |                                                                                                    |
| Dans l'onglet Effets (1)                                                         | Provide Data Provide Art                                                                                                    |
| Cocher Motif de remplissage(2)                                                   | Contraction of the second second seco |
| Cliquer sur l'icône dossier (3) pour afficher la fenêtre <i>Ouvrir</i> du dossie | er Patterns                                                                                                    |
| Sélectionner un motif                                                            |                                                                                                    |
| Dans notre exemple le motif sélectionné est <i>couleur01.ipa</i>                 |                                                                                                    |
| Cliquer sur OK (4)                                                               | Les motits avec                                                                                                    |
|                                                                                  |                                                                                                    |
| Un résultat                                                                      | PhotoFiltre                                                                                                    |
|                                                                                  |                                                                                                    |
| II. Outil Remplissage de PhotoFiltre                                             |                                                                                                    |

Prenons comme exemple une image à fond blanc (ou coloré) sur lequel on souhaite insérer un 8 m dessin décoré par un motif. Commande : Fichier, Nouveau. OK. Dessiner une sélection sur l'image avec un des outils de sélection 0 0 6 Sélectionner l'outil Remplissage, puis cochez l'option Motif. Tolérance PhotoFiltre affiche la fenêtre Ouvrir du dossier 60 \* -Patterns. Opacité \* \* 100 G

Sélectionner un motif Cliquer sur *Ouvrir* L'image s'affiche à nouveau Cliquer dans la sélection pour la remplir du motif sélectionné.

A SAVOIR : Après une première ouverture d'un motif *PhotoFiltre* affiche les boutons [Ouvrir], [Symétrie horizontale] et [Symétrie verticale].

Le bouton *Ouvrir* permet d'ouvrir à nouveau la fenêtre *Ouvrir* du dossier *Patterns* pour choisir éventuellement un nouveau motif. ATTENTION ce nouveau motif inséré se superposera au motif précédemment inséré.

Pour supprimer le motif inséré, utiliser la commande : *Edition, Défaire Outil de Remplissage*. Lorsqu'un motif a été sélectionné, *PhotoFiltre* le garde en mémoire. IMPORTANT : Pour supprimer tout motif mis en mémoire dans *PhotoFiltre*, activer la commande : *Edition, Purger, Motif* 

## III. Les 2 commandes associées : Edition, Utiliser comme motif puis Edition, Remplir avec le motif

### IMPORTANT :

Il est possible de délimiter un espace sur une image à l'aide d'un des outils de *Sélection* pour que *PhotoFiltre* le garde en mémoire. Il faut alors activer la commande : *Edition, Utiliser comme motif*. Pour disposer de ce motif mis en mémoire sur un document entier ou une sélection, il suffit d'activer la commande : *Edition, Remplir avec le motif*.

## Exemple 1 d'utilisation d'un motif défini par l'utilisateur sur un calque de Fond

## Commande : Fichier, Nouveau

Conserver la couleur blanche sélectionnée par défaut (ou en choisir une autre si tel est votre souhait)

Cliquer sur OK dans la fenêtre Nouveau

Le nouveau document est affecté de la couleur de fond choisie Laisser ce nouveau document en attente

Ouvrir une image qui contient un motif que vous souhaitez reproduire en motif (comme hibisN.png par exemple, téléchargeable à cette adresse : http://www.bricabracinfo.fr/Banque/original/hibisN.html ) Commande : Edition, Utiliser comme motif

Activer la fenêtre du document créé précédemment

Commande : Edition, Remplir avec le motif

Le nouveau document est désormais rempli avec le motif mis en mémoire par PhotoFiltre

## Conseil :

Pour améliorer le résultat activer la commande : *Edition, Atténuer Remplir avec le motif.* Déplacer le curseur pour modifier l'opacité : 40 % par exemple.

## Exemple 2 d'utilisation d'un motif défini par l'utilisateur sur un calque Texte

Voir la Fiche 11\_2 de *PhotoFiltre* 7 http://www.bricabracinfo.fr/Telechargt/pf7\_F11\_2\_motif\_txte.pdf

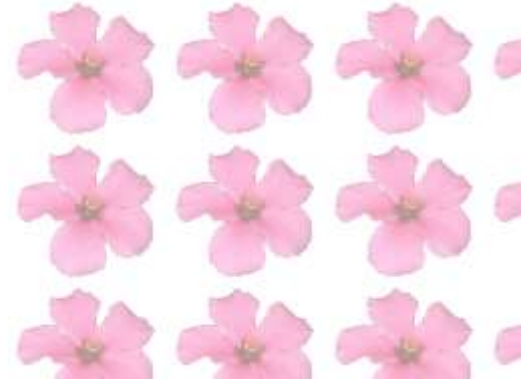